# Yatırım Finansman Pay Piyasası Kar Al Zarar Kes Emir Tipi (TP/SL Emri)

Ana emir gerçekleşmesine bağlı olarak yeni bir emrin (zincir) piyasaya iletildiği ve beraberinde takip edilen şart fiyata göre zincir emrin otomatik olarak iyileştirildiği emir tipidir.

Bu emir tipi ile yatırımcı, belirlemiş olduğu kar seviyesi ile olası kötü senaryoda belirlediği zarar seviyesini emir girişin en başında belirleyip sisteme tanımlar, sonrasında bu seviyelerin takibi ve alınması gereken aksiyonları takip etme yükünden kurtulur.

#### Akış:

- 1. Ana emre ilişkin miktar -fiyat bilgileri girilir.
- 2. Kar Al (zincir) emrine ilişkin fiyat bilgisi girilir.
- 3. Zarar durdur şart fiyatı girilir ve emir kaydedilir.
- 4. Ana emir gerçekleşirse ilgili müşteri için aynı hisse ve miktar bilgisi ile ters yönde kar al fiyatından
- 5. Emir otomatik olarak piyasaya iletilir.
- 6. Kar al emrinin piyasaya iletilmesi ile birlikte bu emir için belirlenen şart fiyat da takip edilmeye başlanır.
- 7. Kar al emrinin gerçekleşmesi durumunda şart fiyat takibi sonlandırılır.
- 8. Kar al emri beklemede iken şart fiyatın oluşması durumunda kar al emrinin fiyatı şart fiyatla güncellenerek piyasaya iyileştirme talebi iletilir.

### Örnek Akıs:

### Emir Bilgileri

Ana Emir: EREGL 100 lot alış emri 26,70 TL fiyatlı

Kar AI: 26,80 TL fiyattan satış

Zarar Kes: 26,60 TL fiyattan zararı durdur koşulu ile takip

Ana emir gerçekleştiğinde, 100 lot 26,80 TL fiyattan satış emri piyasaya iletilir. Satış emri gerçekleşirse zarar kes şart takibi sonlandırılır.

Satış emri beklemede iken , fiyat 26,60 TL'ye düşerse Emir fiyatı 26,80 TL'den 26,60 TL'ye iyileştirilir.

Ana emir gerçekleştiği zaman TP/SL emri Şartlı Düzeltme Emrine dönüşür.

|       |      |     | Alim Satım           |          | Emirle     | r İşlemler |             | Müşteriler |         |        | Hisse S     |
|-------|------|-----|----------------------|----------|------------|------------|-------------|------------|---------|--------|-------------|
| Emirl | er K | Com | pleks Emirler        |          |            |            |             |            |         | +1     |             |
|       | Uyar |     | Kompleks Emir Tipi   | Referans | Müşteri No | Hisse      | Geçerlilik  | Alış/Satış | Emir Fi | Adet 🖓 | Gerçekleşen |
| ₽.    | -    | Ì   | <b>0</b> 0           | Dec      | E BC       | BC         | <b>0</b> 80 | 0 ec       | =       | -      | =           |
|       | Ð    | 1   | Şartlı Düzeltme Emri | 000098   | 203645-103 | EREGL      | Gün         | Satış      | 26.8000 | 100    |             |

# Trading Sistem Emir Girişi:

1-) Klasik Emir Girişi Seçeneği İle:

Emir girişi seçeneği seçilerek emir girişi ekranı açılır.

| Q   | YF Tra     | ding    | Syste  | m - [Hisse     | e - Emir Liste | si]         |                       |       |                |                                  |                                      |                                         |                             | -        | o x      |
|-----|------------|---------|--------|----------------|----------------|-------------|-----------------------|-------|----------------|----------------------------------|--------------------------------------|-----------------------------------------|-----------------------------|----------|----------|
| Va  | adeli İşle | emler   | His    | sse Senedi I   | İşlemleri      |             |                       |       |                |                                  |                                      |                                         | 7 0                         | <u>-</u> | ъ х      |
| L   | La s       | C Satiş | Mir    | ni Tra<br>Kokp | der Trader     | S<br>Zincir | Kompleks<br>Emirler 🔻 |       | Müşte<br>Arama | Müşter<br>Müşter<br>ri<br>a 🔆 Fa | i Kartı<br>i Overall<br>vori Yönetir | Hisse Sihir<br>Hisse Fiya<br>ni 🌟 Favor | bazı<br>tları<br>i Yönetimi | Çıkış    |          |
|     |            |         |        | Alim           | Satm           |             |                       | E     |                | Müşter                           | iler                                 | Hisse S                                 | enetleri                    | Çıkaş    | $\sim$   |
| 5   | Emirle     | er      | Komple | ks Emirler     |                |             |                       |       |                |                                  |                                      |                                         |                             |          |          |
| P-  |            | Uya     | rılar  | Referans       | Müşteri No     | Hisse       | Geçerlilik            | Alış/ | Satış          | Emir Fiyatı                      | Adet                                 | Iceberg Adet                            | Gerçekleşen                 | Kalan    | Emir Zam |
| Söz | ₽          |         |        | A BC           | BBC            | A BC        | E BC                  | RBC   |                | -                                | 1                                    | -                                       | =                           | -6       | -        |

Ana emir ile bilgilerin girişi yapıldıktan sonra Diğer Seç. Kısmından TP/SL Emri seçilir.

| 🕂 YAT -      | Hisse - Yeni Emi  | r - [203645-103 - | MESUT KUT | [LU]          |            |             |         | _ X        |
|--------------|-------------------|-------------------|-----------|---------------|------------|-------------|---------|------------|
| Alış ' Satış | Q Müşteri         | Hisse Z           | Adet      | Fiyat         | Tip        | Geçerlilik  |         | Gönder     |
| Alis         | 203645 🔻          | EREGL -           | 100       | 26.7000 🗘     | ▼ Limit ▼  | Gün 🔻       |         | under      |
|              | 103 🔻             | ▼ □ Gizle         | 0 [       | 28.7000 28.02 | 00 26.0200 | Açığa Satış | Temizle | A D        |
| Satılabilir  | Stok Anlık Stok   | Tutar             |           |               | Vekil      | Vekil Ismi  | M Oney  | Diğer Sec. |
| 1            | 15                | 73 2,070.00       |           |               |            |             |         |            |
| Emir Tipi :  | TP/SL Emri        |                   | • (i)     |               |            |             |         |            |
| Kar          | Al Fivat: 26.8    | 000 🛨 🔻           |           | - 0e          |            |             |         |            |
|              |                   |                   |           |               |            |             |         |            |
| Z Zara       | r Kes Fiyat: 26.6 | 000 🗘 🕶           |           |               |            |             |         |            |
| Max          | Lot 10,000,000    | Yıldız Pazar      |           |               |            |             |         | 0 0 8      |

Sonrasında gelen menüden Kar Al Fiyatı ve Zarar Kes fiyatı kutucukları seçilerek fiyat bilgisi girilip Gönder butonu ile emir gönderilir.

| 🗣 YAT -     | Hisse - Yeni Emi   | r - [203645-103 - | MESUT KUT | rLU]            |         |               |         | (_)(×         |
|-------------|--------------------|-------------------|-----------|-----------------|---------|---------------|---------|---------------|
| Alış 'Satış | Q. Müşteri         | Hisse Z           | Adet      | Fiyat           | Тір     | Geçerlilik    |         | and and       |
| ales        | 203645 🔻           | EREGL 🔻           | 100       | 26.7000 🗘 🔹     | Limit 🔹 | Gün 🔻         | 100000  | Gonder        |
| Anty        | 103 🔻              | ▼ Gizle           | 0         | 26.0000 26.0200 | 26.0200 | 🗌 Açığa Satış | Temizle | 8             |
| Satılabilir | Stok Anlık Stok    | Tutar             |           |                 | Vekil   | Vekil İsmi    | V Onay  | Dičer Ser     |
|             | 73                 | 73 2,670.00       | !         |                 |         |               | •       | Qr biger begr |
| Emir Tipi : | TP/SL Emri         |                   | • (1)     |                 |         |               |         |               |
| 🗸 Kar       | Al Fiyat: 26.80    | 000 \$ -          |           |                 |         |               |         |               |
| _           | 1                  |                   |           |                 |         |               |         |               |
| Zara        | r Kes Fiyat: 26.60 | 000 🤤 💌           |           |                 |         |               |         |               |
| Max         | Lot 10,000,000     | Yildız Pazar      |           |                 |         |               |         | 000           |

### 2-) Kompleks emirler Menüsü İle:

Ana ekranda bulunan Kompleks Emirler seçeneğinden TP/SL seçeneği seçilerek ilgili ekran açılır.

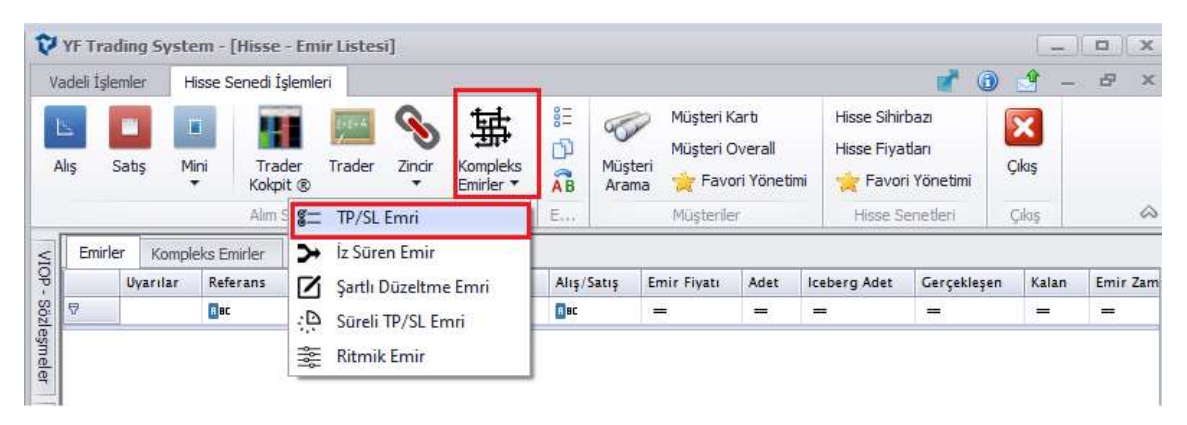

Sonrasında gelen menüden Ana emir girildikten sonra Kar Al Fiyatı ve Zarar Kes fiyatı kutucukları seçilerek fiyat bilgisi girilip Gönder butonu ile emir gönderilir.

| 🕂 УАТ     | - Hisse - Yeni Em   | nir - [203645-103 | MESUT KU | TLU]            |         |               |         | X          |
|-----------|---------------------|-------------------|----------|-----------------|---------|---------------|---------|------------|
| Alış' Sat | 🦻 🔍 Müşteri         | Hisse Z           | Adet     | Fiyat           | Тір     | Geçerlilik    |         | Candon     |
| Alie      | 203645 -            | EREGL 🔻           | 100      | 26.7000 🗘 🔹     | Limit 🔹 | Gün 🔹         |         | Gonder     |
|           | 103 🔻               | ▼ □ Gizle         | 0        | 28.0000 28.0200 | 28.0200 | 🗌 Açığa Satış | Temizle | <u> </u>   |
| Satılabil | lir Stok Anlık Stol | k Tutar           | i.       |                 | Vekil   | Vekil İsmi    | M Onay  | Dider Sec. |
| <u></u>   | /3                  | /3   2,6/0.0      | U        |                 |         |               | •       |            |
| Emir Tipi | : TP/SL Emri        | 31                | • (1)    | ]               |         |               |         |            |
| 🗸 ка      | r Al Fiyat: 26.8    | 3000 🗘 🔹          |          |                 |         |               |         |            |
| 🗹 Zar     | rar Kes Fiyat: 26.6 | 5000 💠 🕶          |          |                 |         |               |         |            |
| 💭 Ma      | ax Lot 10,000,000   | Yıldız Pazar      |          |                 |         |               |         |            |

### Kompleks Emrin İzlenmesi:

Emir gönderildikten sonra ana ekranda bulunan Emir Listesi ve emir listesi ekranından Kompleks Emirler tabından ilgili emir izlenebilir.

| Vade | li İşlemle | r Hisse S  | ienedi İşlemler    | i           |                        |         |                                                                     |                  |                                 |                                |                    |                               |                          |                |               |           |
|------|------------|------------|--------------------|-------------|------------------------|---------|---------------------------------------------------------------------|------------------|---------------------------------|--------------------------------|--------------------|-------------------------------|--------------------------|----------------|---------------|-----------|
| Alış | Sat        | ş Mini     | Trader<br>Kokpit ® | Trader Zing | Sir Komplek<br>Emirler |         | Emir Listesi<br>Işlem Listesi<br>Pozisyon İzleme<br>nirler İşlemler | Müşteri<br>Arama | Müşteri<br>Kartı Ov<br>Müşteril | steri Favori<br>erall Yönetimi | Hisse<br>Sihirbazi | Hisse Favo<br>Fiyatlari Yönet | ri<br>imi Çıkış<br>Çıkış |                |               |           |
|      | Emirler    | Kompleks E | mirler             |             |                        |         |                                                                     |                  |                                 |                                |                    |                               |                          |                |               |           |
| B    |            | Müşteri No | Hisse              | Geçerlilik  | Alış/Satış             | Emir Fi | Adet 😨 Gerçekle                                                     | şen En           | nir Zamanı                      | Tipi                           | Açıklama           |                               | Emri Veren               | Son Değiştiren | Açıklama Za   | Şartlı Em |
| 2 ₹  |            | a oc       | Bac                | n ec        | Rec                    | =       | = oq =                                                              | 18               | c                               | 880                            | Rec                | 1                             | a oc                     | a ac           | = 🐱           | RBC       |
|      |            | 203645-103 | EREGL              | Gün         | Akş                    | 26.7000 | 100                                                                 | 15               | .02.2022 15:57:1                | LOT                            | Borsada            |                               | CEM ULUŞAN               | CEM ULUŞAN     | 00:00:00 15.0 |           |

| Kopleks Emir Tipi: | Tüm Emirler 🔹 🔻  | Müşteri No:           |          |                        |
|--------------------|------------------|-----------------------|----------|------------------------|
| Hisse:             | *                | ✓ Alış/Satış:         |          |                        |
|                    |                  | Fiyat Aralığı:        | 0        | - (                    |
|                    | Sadece temsil et | ttiklerim<br>nirlerim | Son kayd | a konumlan<br>i göster |

Bu ekranda birçok emir var ise emirleri filtrelemek için bu ekranda şablon kısmı seçilip

TP/SL emir seçeneği seçilerek bu emir tipleri filtrelenebilir.

| Kopleks Emir Tipi: | Tüm Emirler                           | -        | Müşteri No: |                    |      |
|--------------------|---------------------------------------|----------|-------------|--------------------|------|
| Hisse:             | Tüm Emirler                           |          |             | -                  | *    |
|                    | Sureil TP/SL                          |          |             | 0 -                | 0    |
|                    | Şartlı Düzeltme Emri<br>İz Süren Emir |          |             | n kayda konun      | nlan |
| 19                 | Sadece                                | kendi en | nnerim 📃    | Stinmişleri göster |      |

# Emrin Düzeltilmesi:

Kompleks emirlerin izlendiği ekranda, emrin üzerinde Mouse un sağ tuşu ile tıklanarak Düzelt kısmına tıklanır.

| 201622   | sen mener |                     | 100.00    |            |             | Service Service |            | Alm Satim |             |         |
|----------|-----------|---------------------|-----------|------------|-------------|-----------------|------------|-----------|-------------|---------|
|          |           | Muştenle            | er        | irler îşle | En          |                 |            | Alm Satim |             |         |
|          |           |                     |           |            |             |                 |            | mirler    | Kompleks Er | Emirler |
| Açıklama | Tipi      | Emir Zamanı         | rçekleşen | Adet 🖓     | Emir Fi     | Alış/Satış      | Geçerlilik | Hisse     | Müşteri No  |         |
| R BC     | Rec       | ROC                 | •         | -          | 2 <b>11</b> | RBC             | BC         | (Albert   | 1 BC        | ₽       |
| Borsada  | LOT       | 15 02 2022 15-57-13 | 13        | 103        | 28.7000     | Alış            | Gün        | EREGL     | 203645-103  | >       |
|          |           | Yeni Emir           |           |            |             |                 |            |           |             |         |
|          |           | Düzelt              |           |            |             |                 |            |           |             |         |
|          |           | Sil                 |           |            |             |                 |            |           |             |         |

Sonrasında gelen ekranda kutucukları seçili hale getirip istenilen değişiklik yapılıp Emri Değiştir butonuna basılır.

|       | Değiştirilecek emir: | 000093    |                 |
|-------|----------------------|-----------|-----------------|
| tirme | 🗹 Kar Al:            | 26.8000 🛟 | 🔎 Emri Değiştir |
| Degis | Zarar Kes:           | 26.6000 😩 | Kapat           |

### Emrin Silinmesi:

Kompleks emirlerin izlendiği ekranda, emrin üzerinde Mouse un sağ tuşu ile tıklanarak Sil kısmına tıklanır. Borsaya iletilen emir, emir listesinden silindiği zaman Kompleks Emirlerden de silinir.

| Emirler     | Kompleks E | mirler      |                   |            |         |        |             |                     |      |
|-------------|------------|-------------|-------------------|------------|---------|--------|-------------|---------------------|------|
|             | Müşteri No | Hisse       | Geçerlilik        | Alış/Satış | Emir Fi | Adet 🖓 | Gerçekleşen | Emir Zamanı         | Tipi |
| ₽           | BC         | <b>0</b> 8C | E BC              | RBC        | -8      |        | =           | 8 I C               | BBC  |
| <u>&gt;</u> | 203845-103 | EREGL       | Yeni Em<br>Düzelt | ir         | 26.7000 | 100    |             | 15 02 2022 15:57:13 | LOT  |
|             |            |             | Sil               |            |         |        |             |                     |      |